## ????? ??? ????? ??"?

141 09-12-2015 <u>בללי</u> 1026

באשר מקימים חוזה שכ"ד חדש יש להזין את פרמי הספק שממנו הנכס מושכר. ניתן להוסיף יותר מספק אחד לנכס.

| ספק                           | שם הי  |
|-------------------------------|--------|
| לתשלום 0.00                   | אחוז י |
| שר                            | איש ק  |
| עדכן איש קשר<br>ביטול 🗸 אישור | )      |

| שם הספק     | יש ללחוץ על הכפתור במידה והספק קיים   |
|-------------|---------------------------------------|
|             | בחרברשימה יש ללחוץ                    |
|             | במידה ויש להוסיף ספק חדש יש ללחוץ על  |
|             | <u>הוספה</u> כפתור                    |
| אחוז לתשלום | יש לציין את האחוז לתשלום אותו יקבל    |
|             | הספק, ניתן להזין מספר ספקים עם אחוזים |
|             | שונים אך חייבים להגיע ל100 אחוז סה"כ. |
| איש קשר     | מתעדכן באופן אוטומטי לאחר בחירה       |
|             | עדכן איש קשרמכפתור                    |

| עדכן איש קשר | במסך זה נמצאים כל אנשי הקשר          |
|--------------|--------------------------------------|
|              | המופיעים בתיק הספק, יש לבחור את האיש |
|              | קשר העיקרי                           |

במידה ונרצה להוסיף איש קשר חדש,**מיפ:** יש להיכנס לתיק הספק לעבור ללשונית אנשי קשר וללחוץ על כפתור הוספה

| בימול | את המסך | וסוגר א | הפעולה | ъх | מבטל |
|-------|---------|---------|--------|----|------|

לאחר לחיצה על כפתור זה נוסף הספק לחוזה

:כתובת אתר https://kb.nativ.app/article.php?id=141